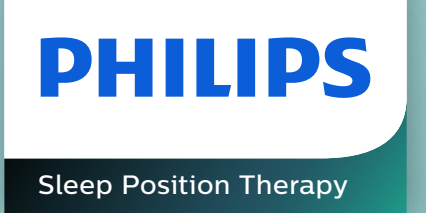

# NightBalance Lunoa Specialist portal user guide

.....

#### Account is set up by NightBalance service desk

| Philips NightBalance |                     |                        | 6 |
|----------------------|---------------------|------------------------|---|
| යි Home              | New Physician       |                        |   |
| 요 Patients           |                     |                        |   |
| Physicians           | Initials            | J.R.                   |   |
| र्त्र Distributors   | First name          | John                   |   |
| Devices              | Last name           | Smith                  |   |
| @ Settings           | Email               | jrsmith@hospital.com   |   |
| i≡ Data Export       | Confirm email       | jrsmlth@hospital.com   |   |
| 🖂 Inbox              | Phone prefix        |                        |   |
| ② About              | Phone number        |                        |   |
| 🖒 Logout             | Mobile prefix       |                        |   |
|                      | Mobile number       |                        |   |
|                      | Gender              | Male Female Other      |   |
|                      | Language            | English, United States |   |
|                      | Country             | Netherlands \$         |   |
|                      | Registration number |                        |   |
|                      | Hospitals           |                        |   |
|                      | + Assign - Remove   | ⊮ ≪ 1to1of1 🕨 🗏        |   |

2 Service desk confirms registration and sends confirmation email

| Information                                                                                                    |                                                                          |  |  |  |  |
|----------------------------------------------------------------------------------------------------|--------------------------------------------------------------------------|--|--|--|--|
| The physician has been sent an email with<br>which will allow them to set their password<br>They have 2 days to click the confirmation l | a confirmation link<br>and access the Portal.<br>link before it expires. |  |  |  |  |
| ок                                                                                                    |                                                                          |  |  |  |  |

**3** Specialist receives email to verify account

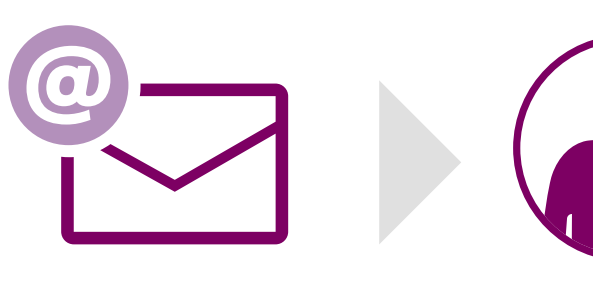

4 Specialist opens email and clicks the link to activate account and set password

#### SUBJECT: Your Lunoa account has been created (jsmith@hospital.com)

Dear Joe Smith,

Your Lunoa account has been created. Please click on the link below to activate your account and set up your password:

#### https://nightbalanceportal-test.mendixcloud.com/link/SetPassword1234

If the link does not open in a browser, please copy the link and paste it into the address bar of your web browser.

For any further questions, please contact us at **support@mylunoa.com**.

Kind regards, Lunoa support team

| After clicking the activation link, the |
|-----------------------------------------|
| window to change password pops up       |

| PHILIPS        |                                                |   |
|----------------|------------------------------------------------|---|
| Philips NightE | Balance                                        |   |
|                | Please enter your new password<br>New Password | 5 |
|                | Confirm Password                               | ٩ |
|                | Submit New Password                            |   |

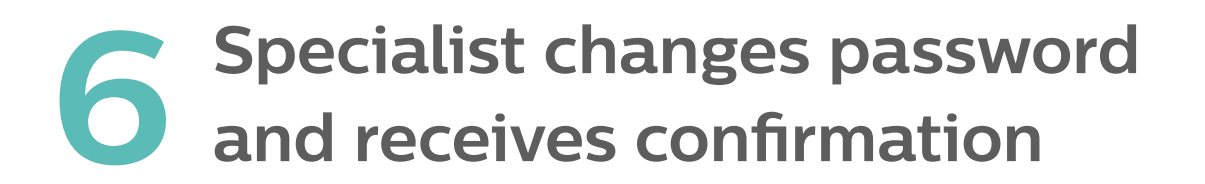

| Information                    | × |
|--------------------------------|---|
| The password has been updated. |   |
| ОК                             |   |

# Specialist is automatically directed to the login page

| New user?              | Already    | have an account?                    |                    |
|------------------------|------------|-------------------------------------|--------------------|
| English, United States | ¢ email ad | ddress (lower case)                 | -                  |
| Create account         | passwor    | rd                                  | -                  |
|                        | Login      | For                                 | got your password? |
|                        |            | eady have an a<br>nith@hospital.com | ccount?            |
|                        |            |                                     |                    |

Login

Forgot your password?

#### 9 Edit and change personal details/ compliance criteria if needed

|                                                                                           |                  |                                                                                                    |                                                                                                    |                                                                                                    | <b>e</b>                                                                                         |
|-------------------------------------------------------------------------------------------|------------------|----------------------------------------------------------------------------------------------------|----------------------------------------------------------------------------------------------------|----------------------------------------------------------------------------------------------------|--------------------------------------------------------------------------------------------------|
| යි Home                                                                                   | My Profile       |                                                                                                    |                                                                                                    |                                                                                                    | •                                                                                                |
| ₿ Patients                                                                                | John Doe         |                                                                                                    |                                                                                                    |                                                                                                    |                                                                                                  |
|                                                                                           | PERSONAL DETAILS |                                                                                                    | ALERTS                                                                                                    |                                                                                                    |                                                                                                  |
| 🔁 Inbox                                                                                   |                  | la itala                                                                                                    |                                                                                                    | Alote                                                                                                    | Vas                                                                                              |
| ⑦ About                                                                                   |                  | First Name: John<br>Last Name: Doe<br>Country: Denmark                                                               | G Edit                                                                                                    | Aveils.                                                                                                    | 162                                                                                              |
| 🗘 Logout                                                                                  | Cổ Edit          | Language: English, United States                                                                                     | COMPLIANCE CRITERIA                                                                                                |                                                                                                    |                                                                                                  |
|                                                                                           |                  |                                                                                                    | <b>U</b>                                                                                                    | Here you can adjust the percentage ar                                                                                                    | nd the number of days over which compliance                                                      |
|                                                                                           |                  |                                                                                                    | <u>C</u> Edit                                                                                                    | is measured for your patients.                                                                                                    |                                                                                                  |
| molly.lewis@philips.com                                                                   |                  | Change Password Change Email Upload Profile Image:                                                                   | COMPLIANCE SETTINGS                                                                                                | is measured for your patients.                                                                                                    |                                                                                                  |
| molly lewis@philips.com                                                                   |                  | Change Password Change Email Upload Profile Image:<br>Image will be updated when you save your<br>settings           | COMPLIANCE SETTINGS<br>Number of consecutive days over                                                             | er which the device must be used for a<br>Number of days 30                                                                                            | at least 4 hours to be considered compliant                                                      |
| molly.lewis@philips.com<br>John<br>Doe<br>+45                                             |                  | Change Password Change Email Upload Profile Image:<br>Image will be updated when you save your<br>settings<br>Browse | © Edit<br>COMPLIANCE SETTINGS<br>Number of consecutive days over<br>Percentage of nights during the                | er which the device must be used for a<br>Number of days 30<br>above period which the device must b<br>Percentage 70                                   | at least 4 hours to be considered compliant<br>se used for at least 4 hours to be considered com |
| molly lewis@philips.com<br>John<br>Doe<br>+45<br>+45<br>Denmark<br>English, United States |                  | Change Password Change Email Upload Profile Image:<br>Image will be updated when you save your<br>settings<br>Browse | © Edit<br>COMPLIANCE SETTINGS<br>Number of consecutive days over<br>Percentage of nights during the<br>Save Cancel | is measured for your patients.<br>er which the device must be used for a<br>Number of days 30<br>above period which the device must b<br>Percentage 70 | at least 4 hours to be considered compliant                                                      |

Personal details

#### Dashboard

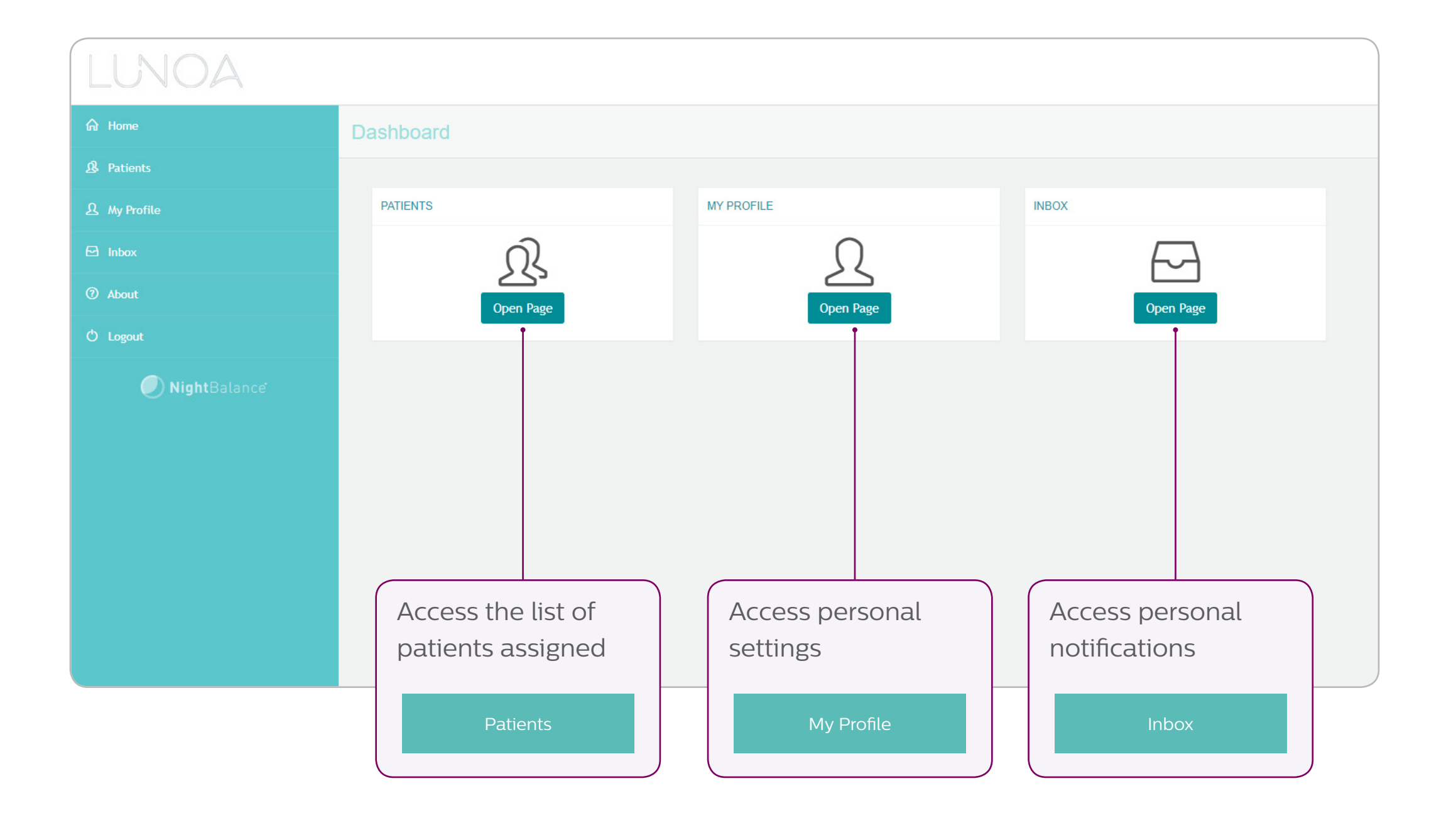

#### 2 Patient registration Inbox

Physician will receive a notification that a new patient has selected them as their specialist

Print current page here

From this moment, their data are accessible in the physician portal

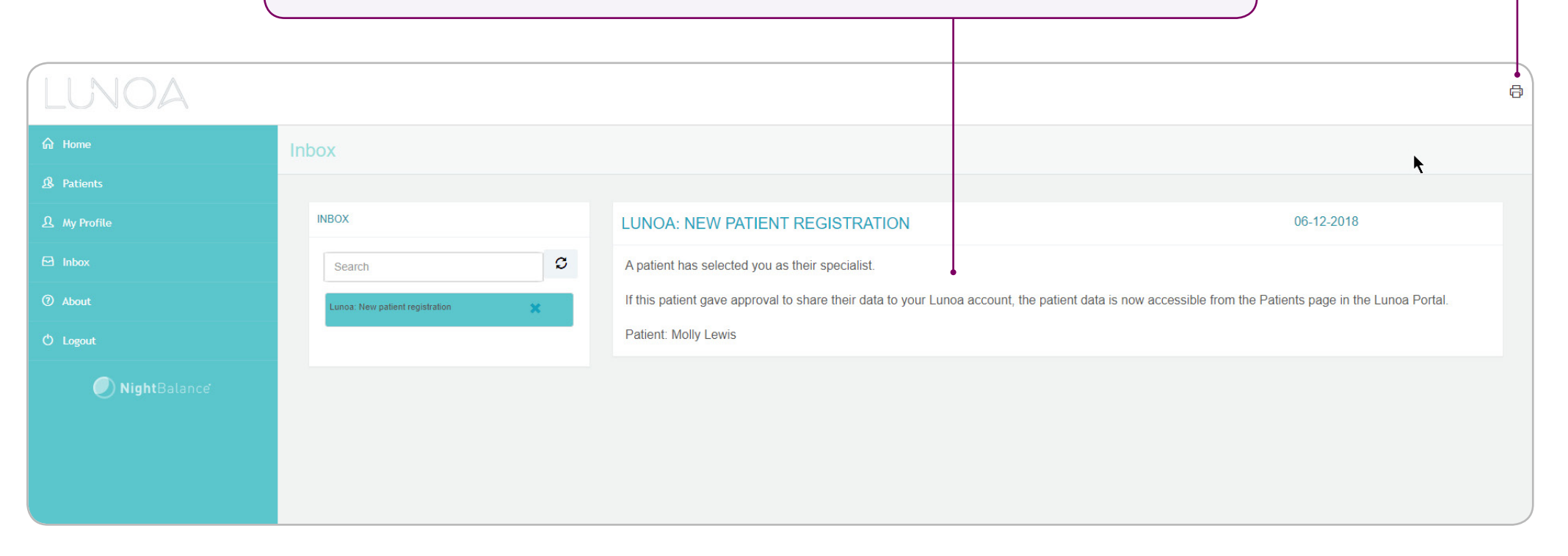

#### **3** Patient follow-up Patients

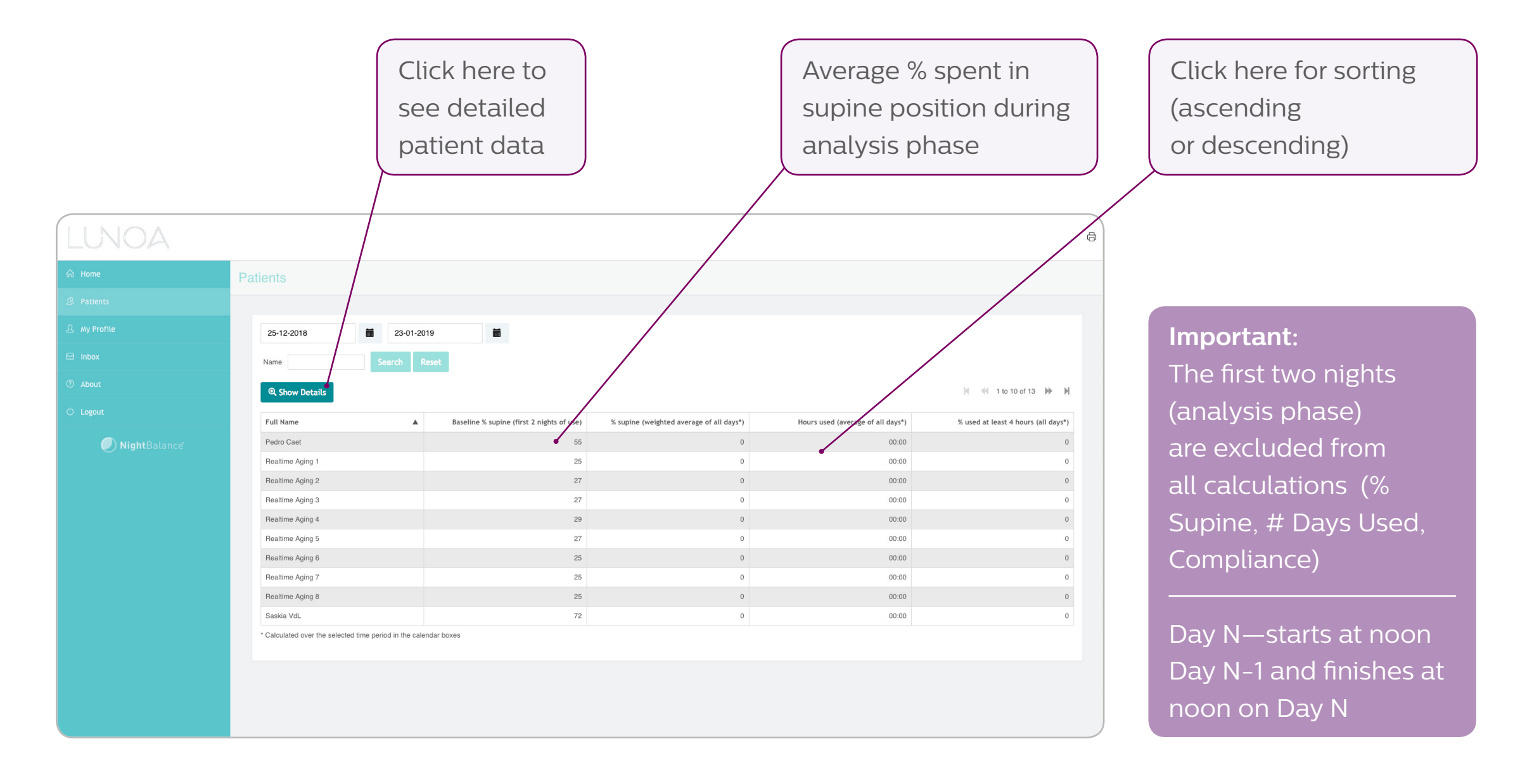

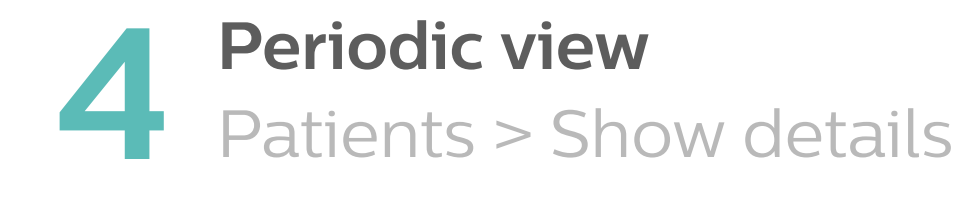

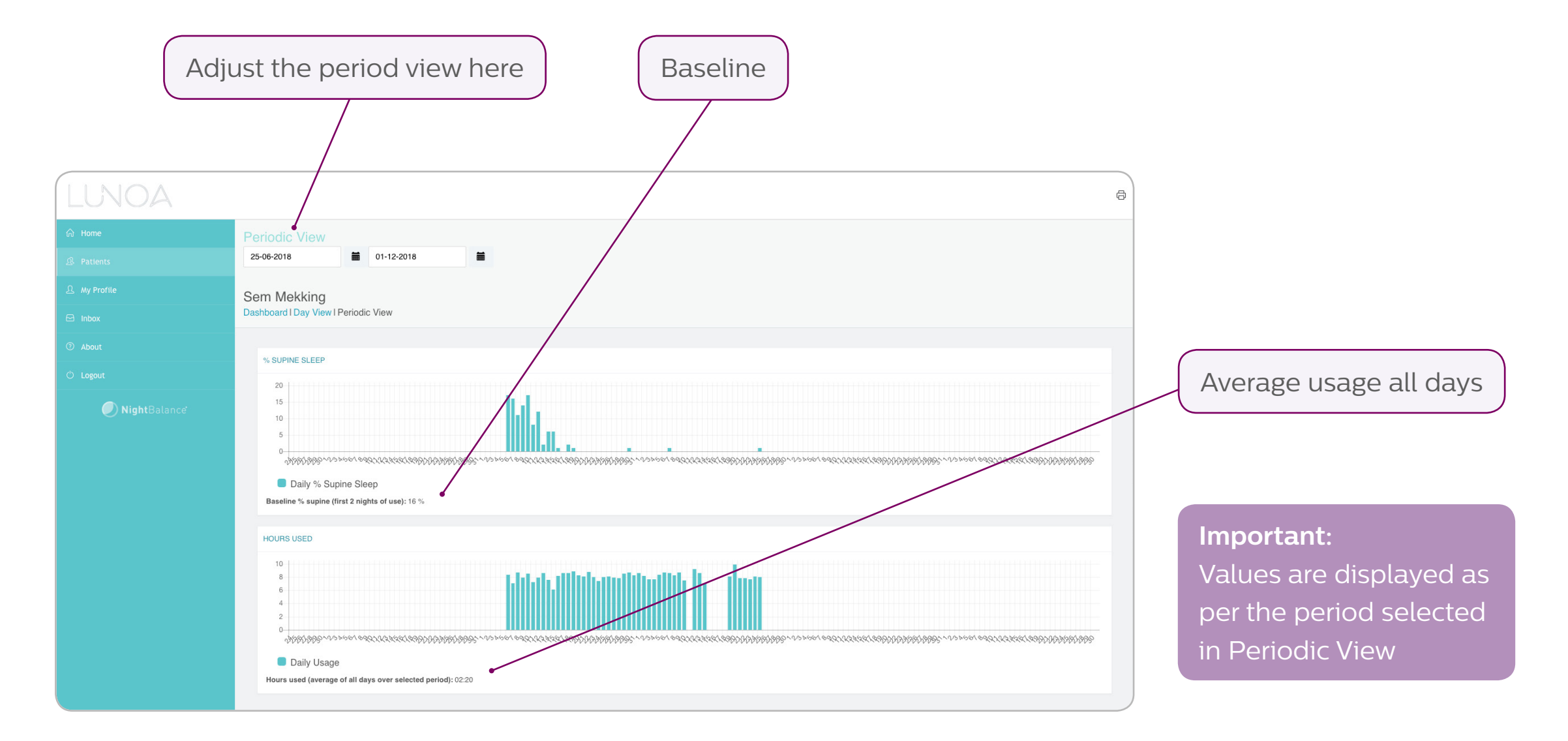

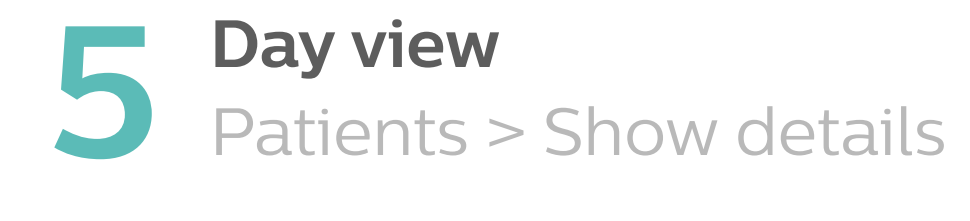

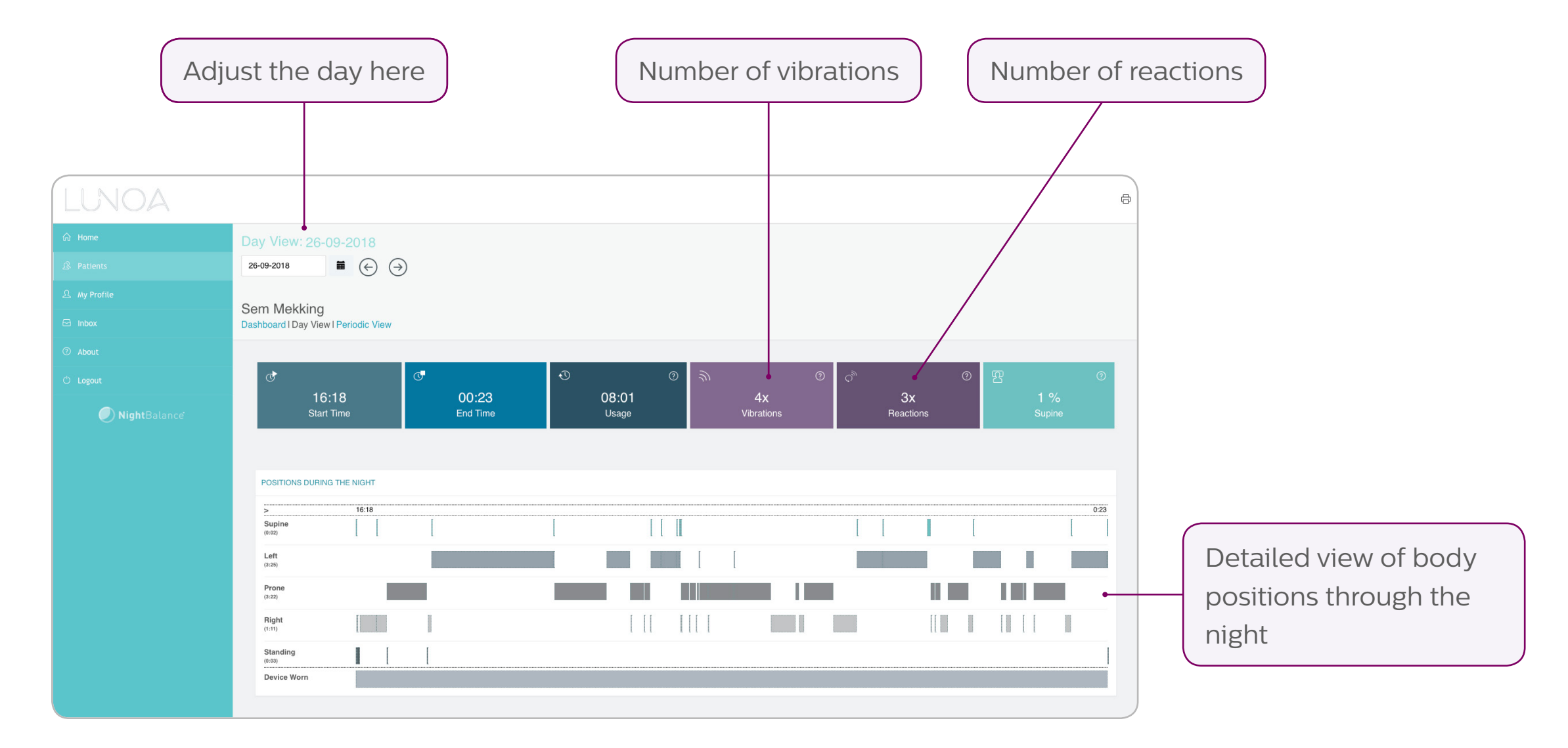

#### 6 Dasnovara .... Patients > Show details Dashboard view single patient

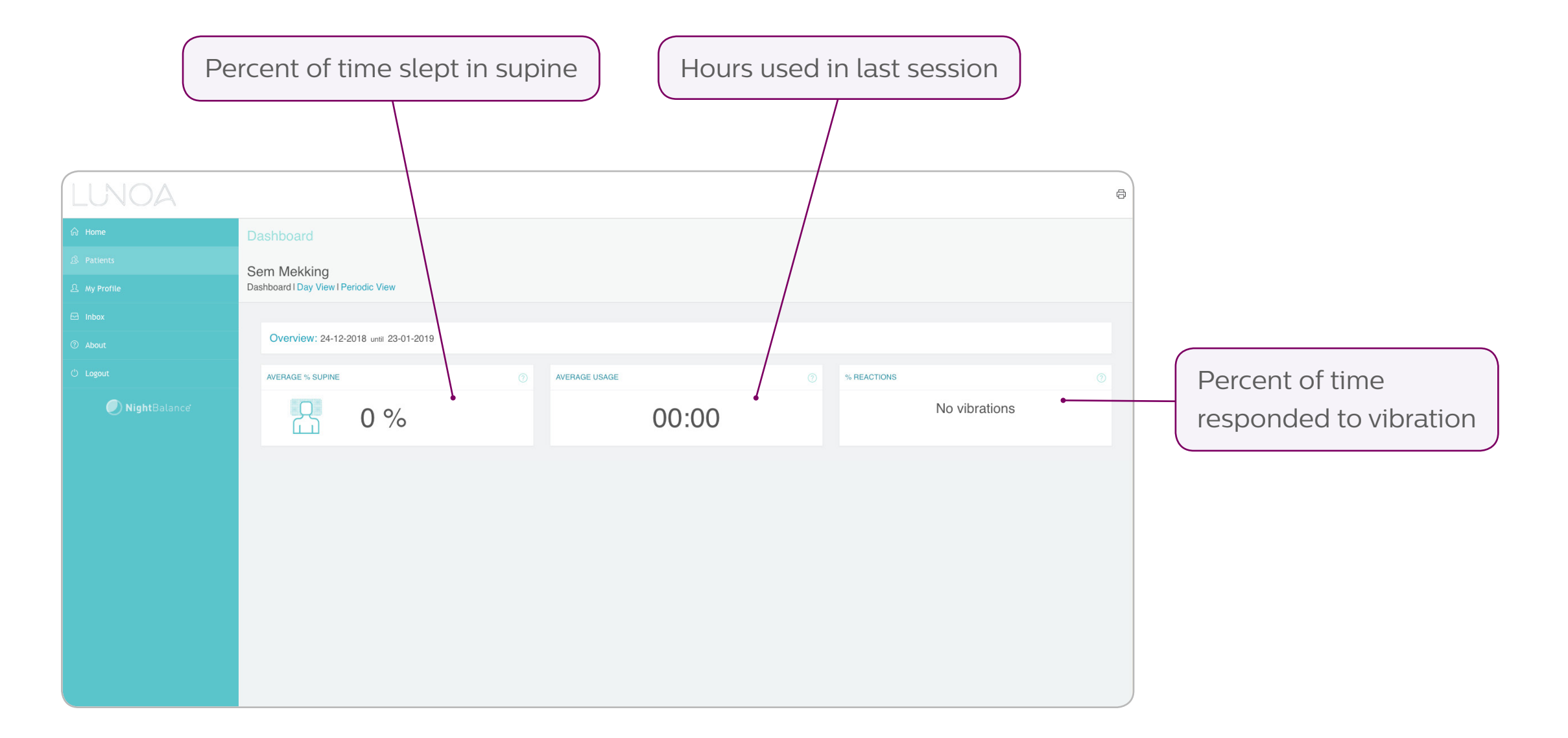

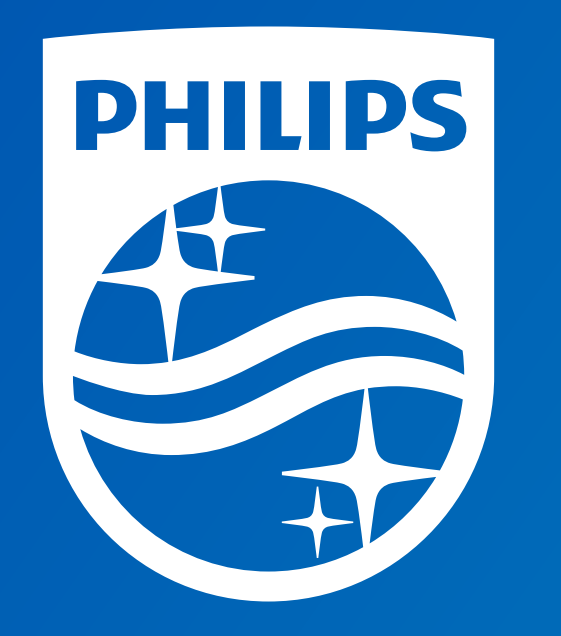

©2019 Koninklijke Philips N.V. All rights reserved. Specifications are subject to change without notice. Trademarks are the property of Koninklijke Philips N.V. or their respective owners.

Caution: Federal law restricts this device to sale by or on the order of a physician.

www.philips.com/respironics

RRDPGH EB 2/15/19 MCI 4108706 PN 1141599 1010 Murry Ridge Lane, Murrysville, PA 15668 800-345-6443 • 724-387-4000